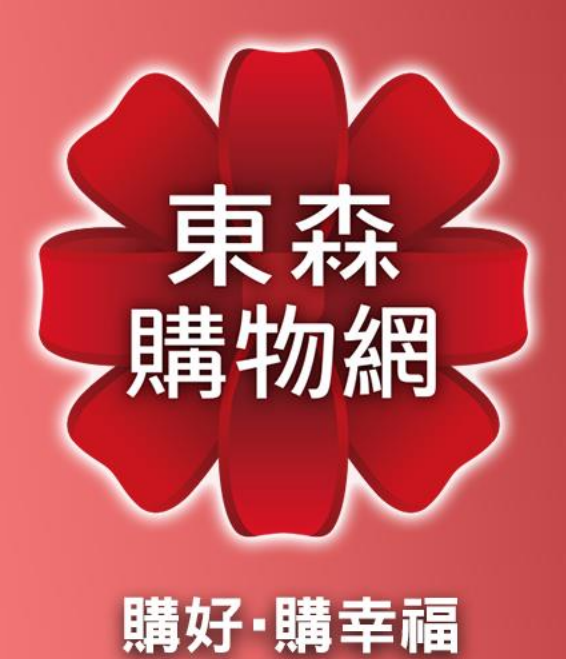

## 中華郵政x 東森購物 企業福利專案說明

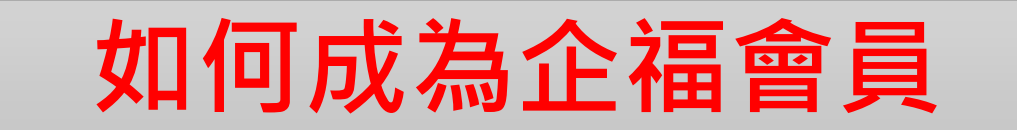

#### 至 iOS 或 Android APP Store 搜尋「東森購物」

Q 東森購物

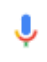

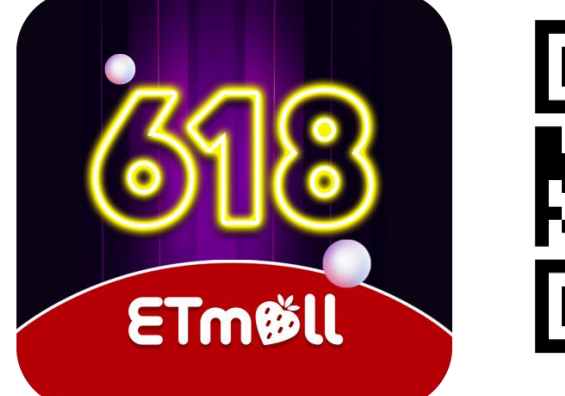

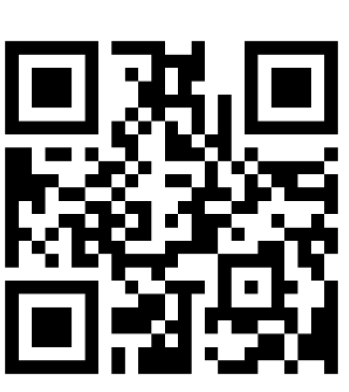

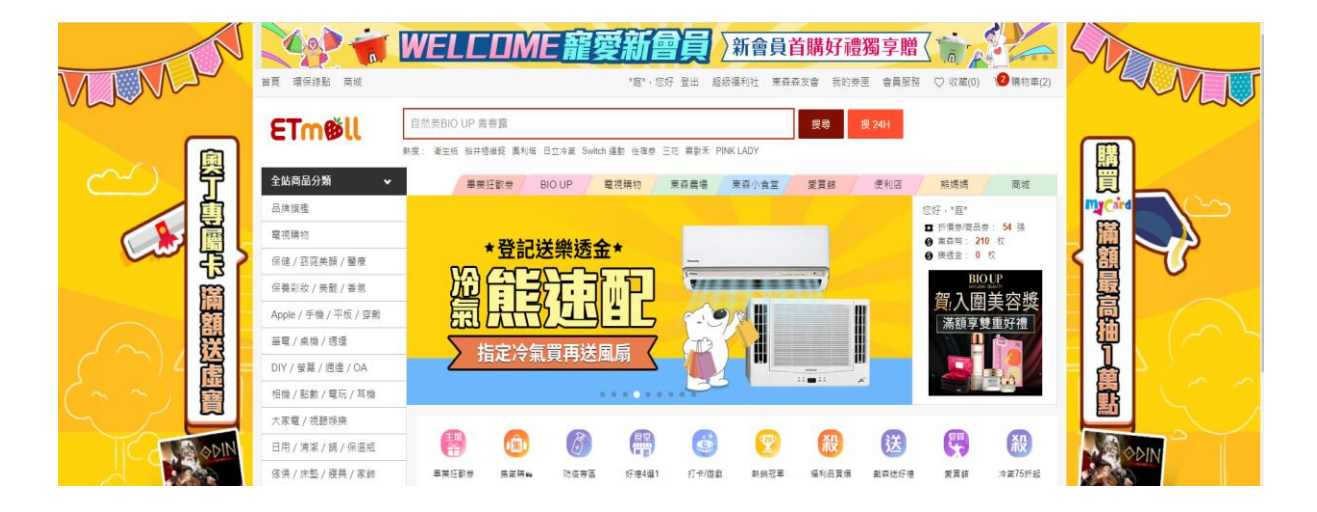

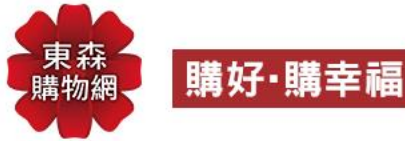

【手機版介面】加入企福流程

#### 1、點選會員>帳戶管理

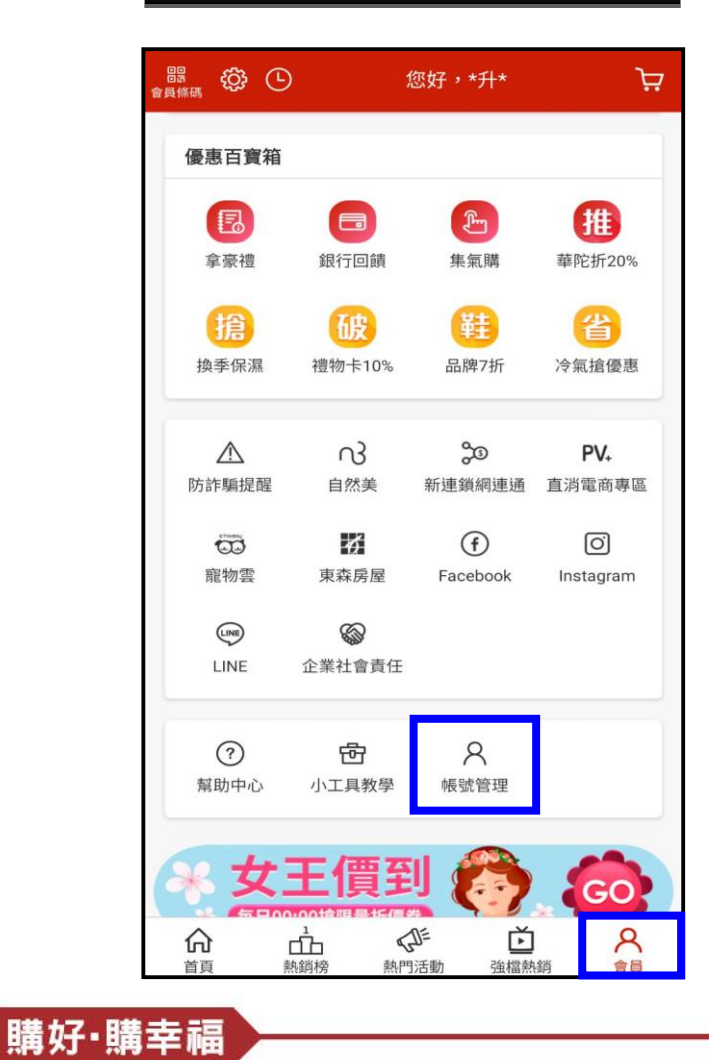

#### 2、點選企業福委專區

|     |                 | Ø Ø             | 4ª .ıı  82% ∎ | ♪上午9:22                         |
|-----|-----------------|-----------------|---------------|---------------------------------|
| <   |                 | 帳戶管理            | 1             |                                 |
| 基本資 | 料               |                 |               | >                               |
| 修改密 | 碼               |                 |               | >                               |
| 信用卡 | 管理              |                 |               | >                               |
| 收件人 | 管理              |                 |               | >                               |
| 企業福 | 委專區             |                 |               | >                               |
|     |                 |                 |               |                                 |
|     |                 |                 |               |                                 |
|     |                 |                 |               |                                 |
|     |                 |                 |               |                                 |
|     |                 |                 |               |                                 |
|     | <b>三Q</b><br>分類 | <b>〕</b><br>購物車 | 電視購物          | <mark>8</mark><br><sub>會員</sub> |

#### 3、填入專屬代碼<sub>(三欄皆要輸入</sub>

|                    | 🕼 💟 4き 川日82% 🗔 上午9:2                                                | 22 |
|--------------------|---------------------------------------------------------------------|----|
| < :                | 企業福委專區                                                              |    |
| 親愛的同仁您好<br>您的員工職編、 | F,請輸入貴公司的福委代碼及<br>密碼,即可完成綁定。                                        |    |
| 貴公司的福              | 入專屬代碼                                                               |    |
| 員工職編 🃫             | 入專屬代碼                                                               |    |
| 職編密碼 🃫             | 入專屬代碼                                                               |    |
|                    |                                                                     |    |
|                    | 送出                                                                  |    |
|                    | 送出                                                                  |    |
| 送出完                | 送出                                                                  |    |
| 送出完                | <sup>送出</sup><br>成綁定並 <mark>登出帳號</mark> 後<br><mark>登入</mark> 即享有企福價 |    |
| 送出完<br>重新          | <sup>送出</sup><br>成綁定並 <mark>登出帳號</mark> 後<br><mark>登入即享有企福價</mark>  |    |

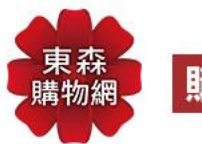

【網頁版界面】加入企福流程

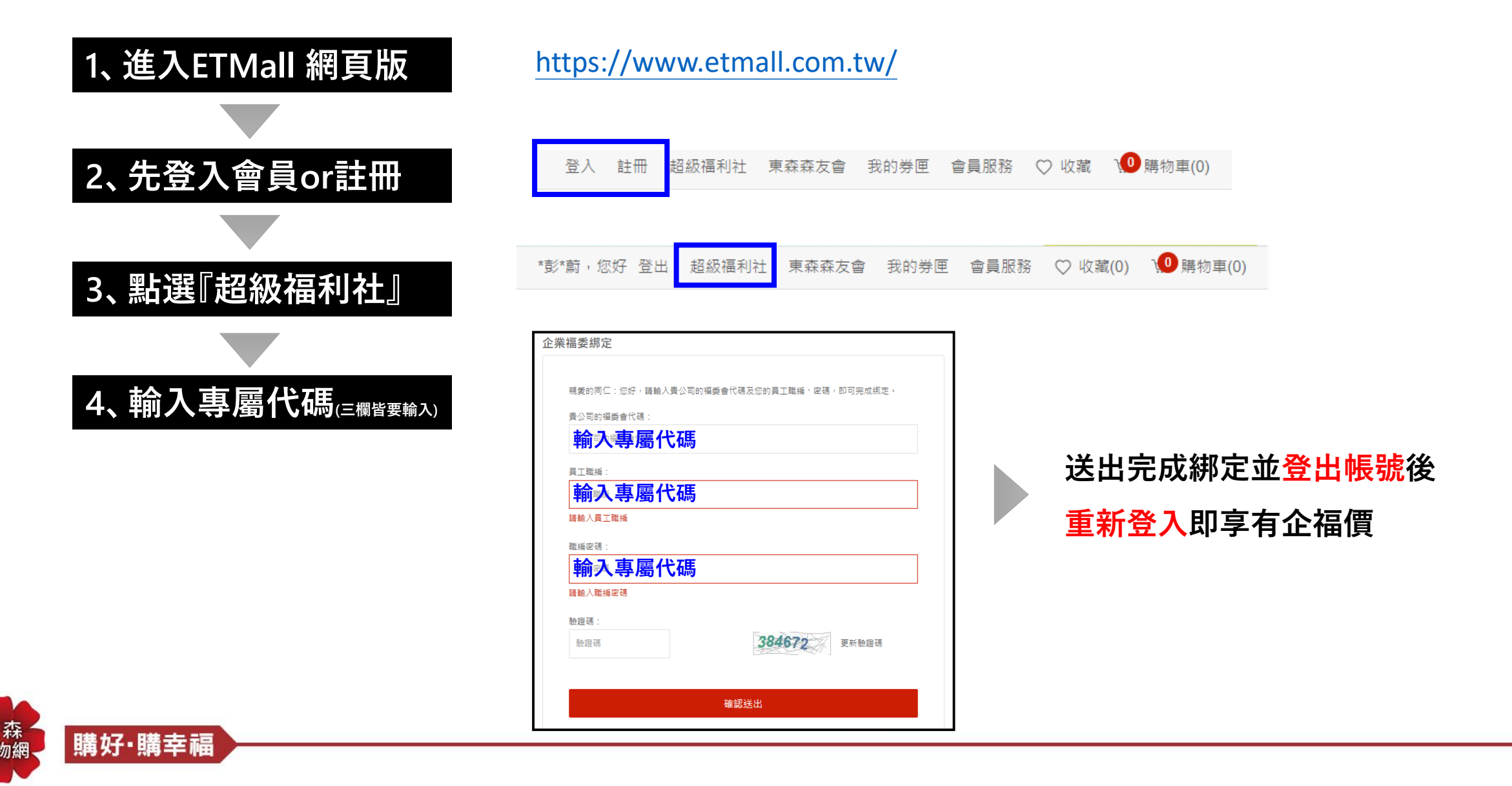

### 配合企業、節令舉辦促銷活動

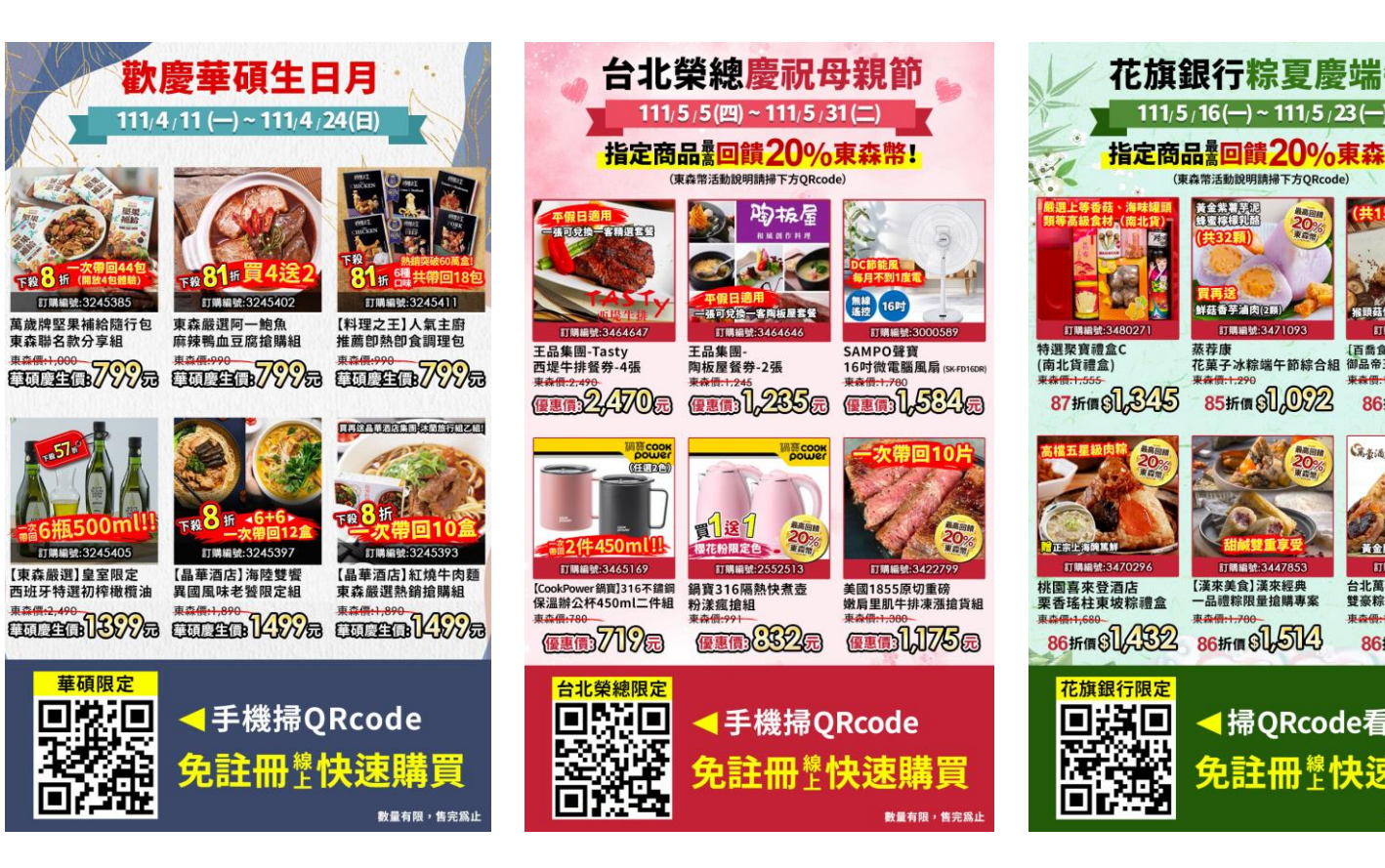

#### 客製商品! 獨家優惠! 限時促購! (示意圖僅供參考)

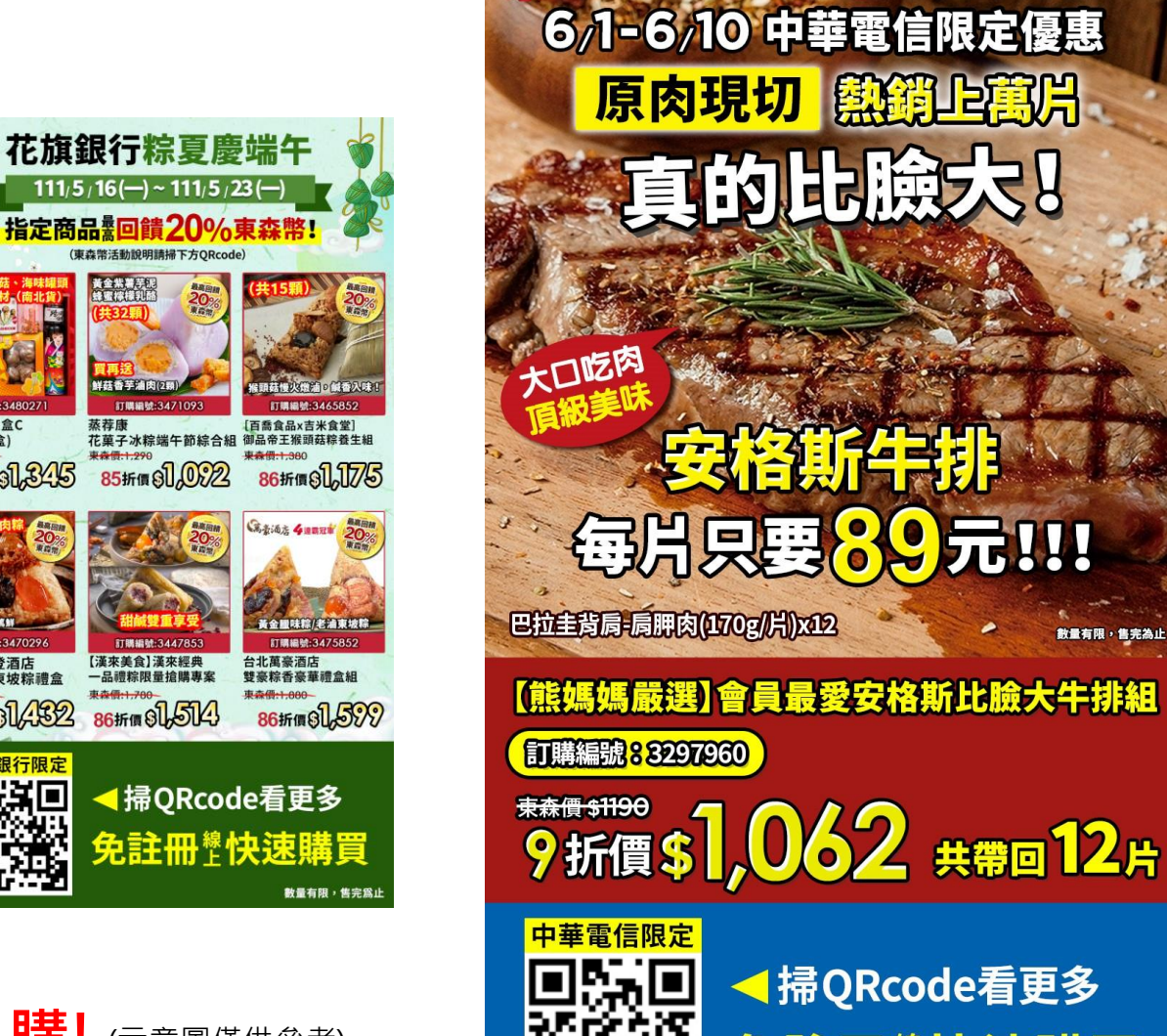

(東森幣活動說明請掃下方QR 

訂購編號:3471093

訂購編號:3447853

【漢來美食】漢來經典

東森價:1,700

一品禮粽限量搶購專案

86折價 81,514

蒸荐康

来森信:1.290

✓掃QRcode看更多 免註冊譽快速購買

**數量有限,售完為止** 

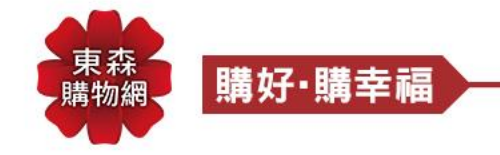

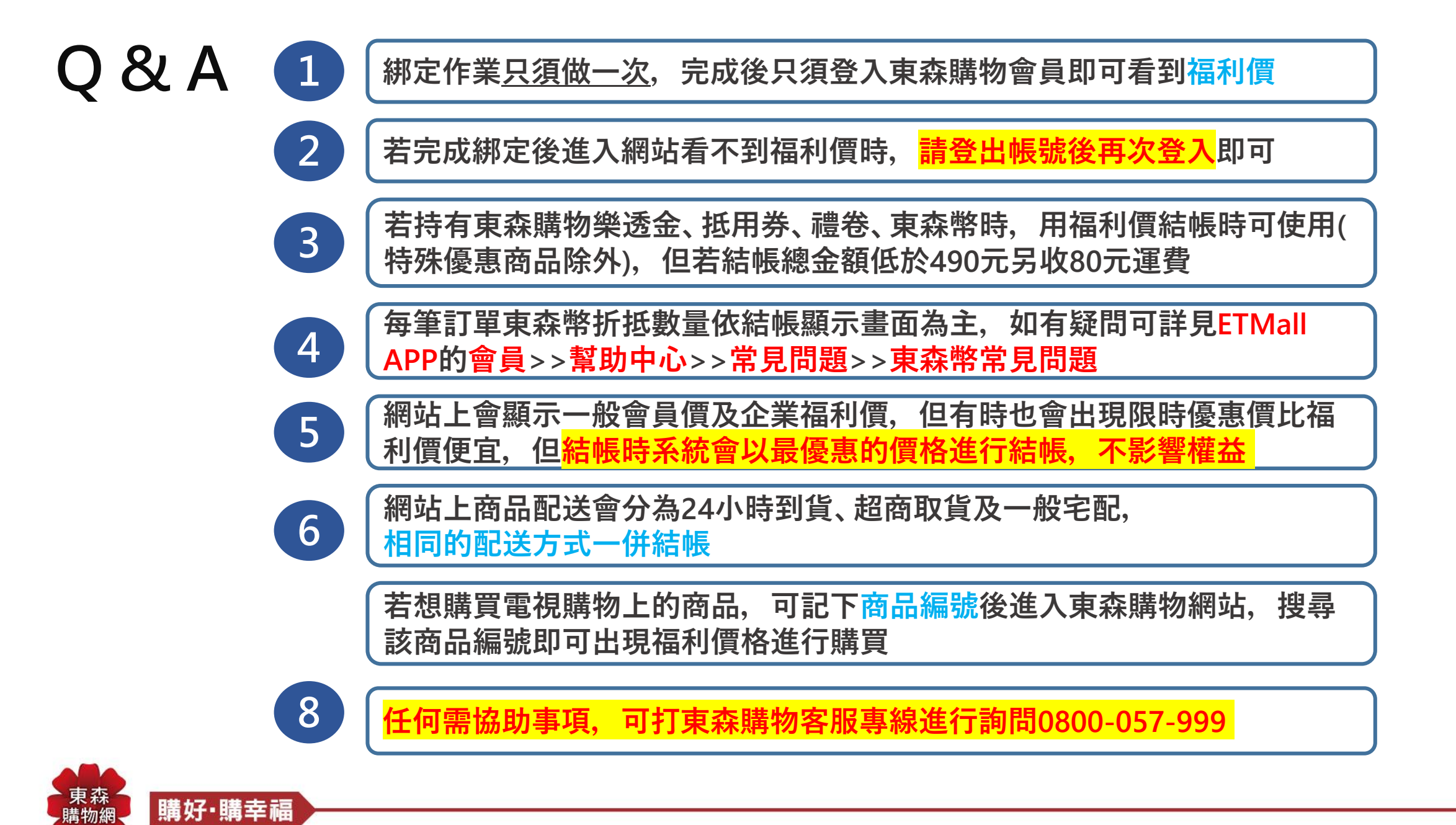

# THANK YOU

2022

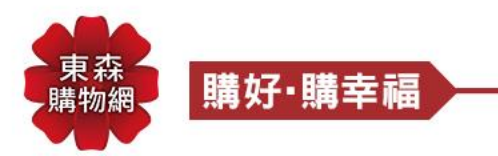